### **Restricting Dashboard Access** ZENworks. Mobile Management 3.2.x

December 2020

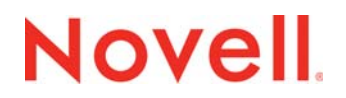

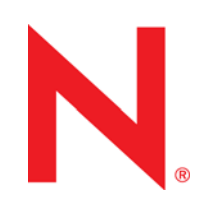

#### Legal Notices

Novell, Inc., makes no representations or warranties with respect to the contents or use of this documentation, and specifically disclaims any express or implied warranties of merchantability or fitness for any particular purpose. Further, Novell, Inc., reserves the right to revise this publication and to make changes to its content, at any time, without obligation to notify any person or entity of such revisions or changes.

Further, Novell, Inc., makes no representations or warranties with respect to any software, and specifically disclaims any express or implied warranties of merchantability or fitness for any particular purpose. Further, Novell, Inc., reserves the right to make changes to any and all parts of Novell software, at any time, without any obligation to notify any person or entity of such changes.

Any products or technical information provided under this Agreement may be subject to U.S. export controls and the trade laws of other countries. You agree to comply with all export control regulations and to obtain any required licenses or classification to export, re-export or import deliverables. You agree not to export or re-export to entities on the current U.S. export exclusion lists or to any embargoed or terrorist countries as specified in the U.S. export laws. You agree to not use deliverables for prohibited nuclear, missile, or chemical biological weaponry end uses. See the Novell International Trade Services Web page (http://www.novell.com/info/exports/) for more information on exporting Novell software. Novell assumes no responsibility for your failure to obtain any necessary export approvals.

Copyright © 2012-20 Novell, Inc. All rights reserved. No part of this publication may be reproduced, photocopied, stored on a retrieval system, or transmitted without the express written consent of the publisher.

Novell, Inc. 1800 South Novell Place Provo, UT 84606 U.S.A. www.novell.com

Online Documentation: To access the latest online documentation for this and other Novell products, see the Novell Documentation Web page (http://www.novell.com/documentation).

#### **Novell Trademarks**

For Novell trademarks, see the Novell Trademark and Service Mark list (http://www.novell.com/company/legal/trademarks/ tmlist.html).

#### **Third-Party Materials**

All third-party trademarks are the property of their respective owners.

#### Table of Contents

| Adding an IP and Domain Restrictions Server Role4               | ŀ |
|-----------------------------------------------------------------|---|
| Allow or Restrict Access to the Dashboard IIS/Virtual Directory | 3 |

## Adding an IP and Domain Restrictions Server Role

These instructions can be used to allow administrators the ability to limit access to the ZENworks Mobile Management dashboard to only those IP or IP ranges that are necessary for the administration of ZENworks Mobile Management. This will allow admins the ability to minimize the exposure to any content contained within the dashboard.

\*Note: if the IP and Domain Restrictions server role has already been added, skip to the next section (here)

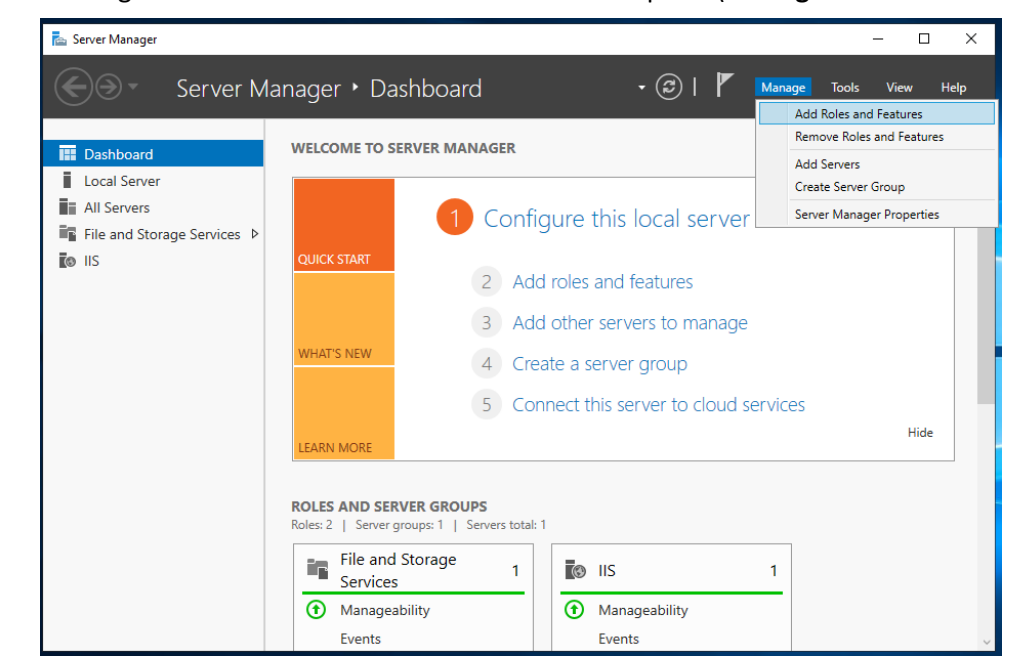

1. Open Server manager and access the Add Roles and Features option (Manage > Access Roles and Features).

2. On the Before you begin screen, tap Next.

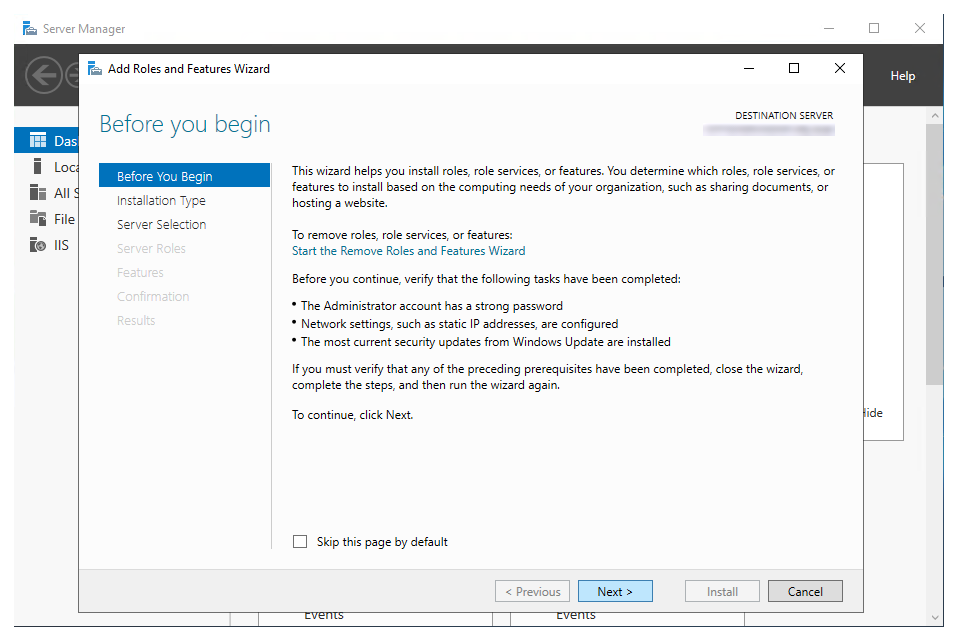

3. On the Select installation type screen, select Role-based or feature-based installation, and click Next.

| 🚡 Server N | /lanager                                                                                                    |                                                                                                    | _  |      | ×   |
|------------|----------------------------------------------------------------------------------------------------|----------------------------------------------------------------------------------------------------|----|------|-----|
|            | 📥 Add Roles and Features Wizard                                                                                  | - 0                                                                                                    | ×  | He   | ⊧lp |
| Das        | Select installation                                                                                              | type destination serve                                                                                                    | R  |      | ^   |
| Loca       | Before You Begin<br>Installation Type<br>Server Selection<br>Server Roles<br>Features<br>Confirmation<br>Results | <ul> <li>Select the installation type. You can install roles and features on a running physical computer or virtue machine, or on an offline virtual hard disk (VHD).</li> <li>Role-based or feature-based installation<br/>Configure a single server by adding roles, role services, and features.</li> <li>Remote Desktop Services installation<br/>Install required role services for Virtual Desktop Infrastructure (VDI) to create a virtual machine-bas<br/>or session-based desktop deployment.</li> </ul> | il | lide |     |
|            |                                                                                                    | < Previous         Next         Install         Cancel           Events         Events <td></td> <td></td> <td>~</td>                                                                                                    |    |      | ~   |

4. On the Select destination server screen, please select the server hosting the ZENworks Mobile Management Server Web/HTTP component. If you are on the ZENworks Mobile Management Server Web/HTTP component, that should be the highlighted server. Please double check before proceeding. Highlight the ZENworks Mobile Management Server Web/HTTP component and click Next.

| 🚖 Server I   | Manager                               |                                                                                                    | -     | $\Box$ $\times$ |
|--------------|---------------------------------------|----------------------------------------------------------------------------------------------------|-------|-----------------|
| $\mathbf{E}$ | 📥 Add Roles and Features Wizard       | - 0                                                                                                    | ×     | Help            |
| 🛄 Dasi       | Select destination                    | SETVER DESTINATION S                                                                                                 | ERVER | ^               |
| Loca         | Before You Begin<br>Installation Type | Select a server or a virtual hard disk on which to install roles and features.                                       |       |                 |
| File File    | Server Selection                      | <ul> <li>Select a virtual hard disk</li> </ul>                                                                       |       |                 |
| IIS 🕲        | Server Roles                          | Server Pool                                                                                                    |       |                 |
|              | Features                              |                                                                                                    |       |                 |
|              |                                       | Filter                                                                                                    |       |                 |
|              |                                       | Name IP Address Operating System                                                                                     |       |                 |
|              |                                       | I Microsoft Windows Server 2019 Standard                                                                             |       |                 |
|              |                                       |                                                                                                    |       |                 |
|              |                                       |                                                                                                    |       | lide            |
|              |                                       |                                                                                                    |       |                 |
|              |                                       |                                                                                                    |       |                 |
|              |                                       | I Computer(s) tound<br>This name shows servers that are running Windows Server 2012 or a newer release of Windows Se | nver  |                 |
|              |                                       | and that have been added by using the Add Servers command in Server Manager. Offline servers                         | and   |                 |
|              |                                       | newly-added servers from which data collection is still incomplete are not shown.                                    |       |                 |
|              |                                       |                                                                                                    |       |                 |
|              |                                       | <u>Previous</u> <u>Next &gt;</u> <u>Install</u> Can                                                                  | cel   |                 |
|              |                                       | Events                                                                                                    |       | ~               |

 On the Server Select roles screen, navigate to IP and Domain Restrictions (expand Web Server (IIS) > expand Web Server > expand Security). Now, checkmark the box to the left of IP and Domain Restrictions and click Next.

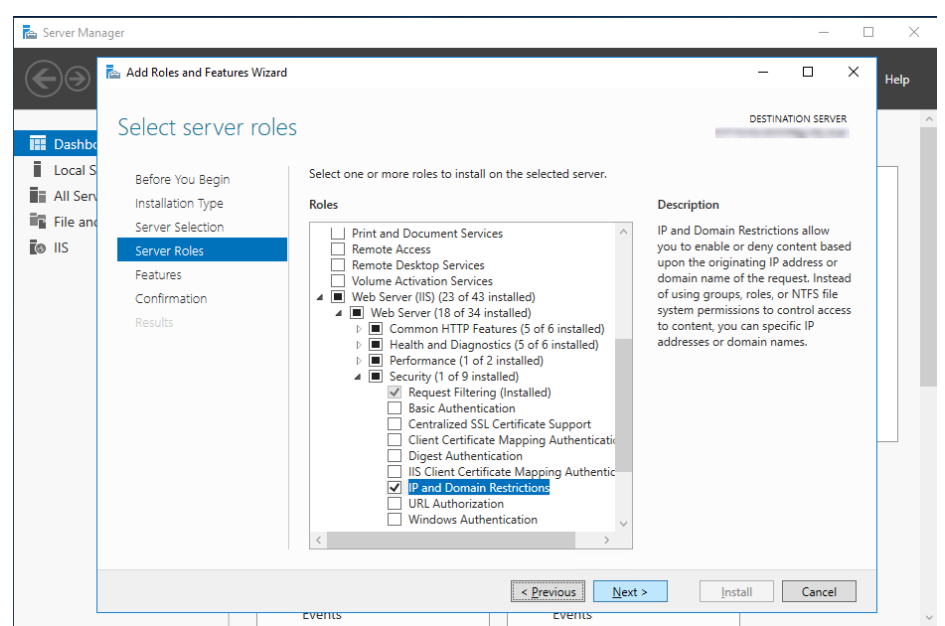

6. No changes should be needed on *Select features* screen, just click **Next**.

| Server Ma                                                      | nager                                                                                                    |                                                                                                    | – 🗆 X<br>– 🗆 X <sub>Help</sub>                                                                                                    |
|----------------------------------------------------------------|----------------------------------------------------------------------------------------------------|----------------------------------------------------------------------------------------------------|----------------------------------------------------------------------------------------------------|
| III Dashb<br>II Local S<br>III All Ser<br>IIII File an<br>IIIS | Select features<br>Before You Begin<br>Installation Type<br>Server Roles<br>Features<br>Confirmation<br>Results | Select one or more features to install on the selected server.  Features           Image: Image: Im | DESTINATION SERVER<br>Description<br>NET framework 3.5 combines the<br>power of the .NET framework 2.0<br>APIs with new technologies for<br>ubuilding applications that offer<br>appealing user interfaces, protect<br>your cuttomes' personal identity<br>information, enable seamless and<br>secure communication, and provide<br>the ability to model a range of<br>business processes. |
|                                                                |                                                                                                    | < Previous Next Events Events Events                                                                                                    | > Install Cancel                                                                                                    |

7. On the *Confirm installation selections* screen, verify that only the **IP and Domain Restrictions** server roles are being installed and then click **Install**.

| 🚡 Server Manager                                                                                                    |                                                                                                    | -                        |   | $\times$ |
|----------------------------------------------------------------------------------------------------|----------------------------------------------------------------------------------------------------|--------------------------|---|----------|
| Add Roles and Features Wizard                                                                                                    | -                                                                                                    |                          | × | Help     |
| Confirm installation selections                                                                                                    | DESTINA                                                                                                    | TION SERVER              |   | ,        |
| Local S     Before You Begin     Install Sen     Installation Type     Server Selection     Server Roles     Features     Confirmation     Results     Results     Front confinuation | g roles, role services, or features on selected server, click Install.<br>nation server automatically if required<br>ch as administration tools) might be displayed on this page because th<br>atically. If you do not want to install these optional features, click Previous<br>d Domain Restrictions | ney have<br>ous to clear |   |          |
| Specify an alternate :                                                                                                    | <pre>cource path </pre>                                                                                                    | Cancel                   |   |          |

Once the **IP and Domain Restrictions** server role has been added/installed, the ZENworks Mobile Management dashboard can have IP addresses either whitelisted or blacklisted within Internet Information Services (IIS).

# Allow or Restrict Access to the Dashboard IIS/Virtual Directory

1. Open the Windows Administrative Tools (Start Menu > Windows Administrative Tools)

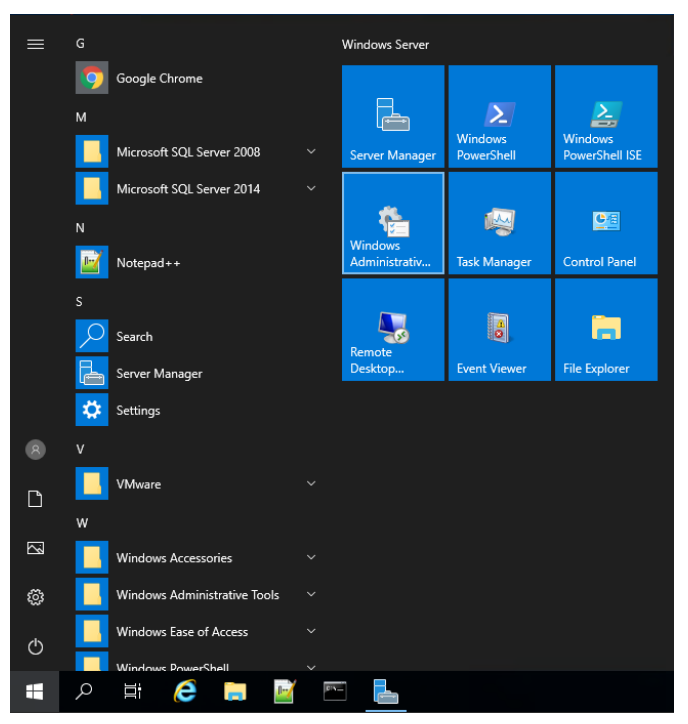

2. Locate and double-click on Internet Information Services (IIS) Manger

| 🚔   🛃 📄 🖛                | Manage Mar                               | age Administrative      | Tools         | - 🗆 X                 |
|--------------------------|------------------------------------------|-------------------------|---------------|-----------------------|
| File Home Share          | View Shortcut Tools Applicati            | on Tools                |               | ~ (                   |
| ← → * ↑ 😤 « Sys          | tem and Security > Administrative Tools  | > v                     | ල් Search Adm | inistrative Tools 🛛 🔎 |
|                          | Name                                     | Date modified           | Туре          | Size                  |
| Y QUICK access           | Terminal Services                        | 9/15/2018 3:19 AM       | File folder   |                       |
| 🗄 Documents 🖈            | Component Services                       | 9/15/2018 3:12 AM       | Shortcut      | 2 KB                  |
| 🕂 Downloads 🛛 🖈          | R Computer Management                    | 9/15/2018 3:12 AM       | Shortcut      | 2 KB                  |
| 📰 Pictures 🛛 🖈           | heragment and Optimize Drives            | 9/15/2018 3:12 AM       | Shortcut      | 2 KB                  |
| Logs                     | The Disk Cleanup                         | 9/15/2018 3:12 AM       | Shortcut      | 2 KB                  |
| NotifyMDM Server         | 🛃 Event Viewer                           | 9/15/2018 3:12 AM       | Shortcut      | 2 KB                  |
|                          | Internet Information Services (IIS) 6.0  | Ma 9/15/2018 3:13 AM    | Shortcut      | 2 KB                  |
| This PC                  | 📸 Internet Information Services (IIS) Ma | nager 9/15/2018 3:13 AM | Shortcut      | 2 KB                  |
| 🧊 3D Objects             | 👧 iSCSI Initiator                        | 9/15/2018 3:12 AM       | Shortcut      | 2 KB                  |
| E Desktop                | 🚠 Local Security Policy                  | 9/15/2018 3:13 AM       | Shortcut      | 2 KB                  |
| Documents                | 🌮 Microsoft Azure Services               | 9/15/2018 3:13 AM       | Shortcut      | 2 KB                  |
| Downloads                | 📷 ODBC Data Sources (32-bit)             | 9/15/2018 3:12 AM       | Shortcut      | 2 KB                  |
| b Music                  | 📷 ODBC Data Sources (64-bit)             | 9/15/2018 3:12 AM       | Shortcut      | 2 KB                  |
| Dictures                 | Performance Monitor                      | 9/15/2018 3:12 AM       | Shortcut      | 2 KB                  |
|                          | 🔚 Print Management                       | 9/15/2018 3:13 AM       | Shortcut      | 2 KB                  |
| Videos                   | Recovery Drive                           | 9/15/2018 3:12 AM       | Shortcut      | 2 KB                  |
| 🏪 Local Disk (C:)        | 鳽 Registry Editor                        | 9/15/2018 3:12 AM       | Shortcut      | 2 KB                  |
| Network                  | 🔊 Resource Monitor                       | 9/15/2018 3:12 AM       | Shortcut      | 2 KB                  |
|                          | 💏 Server Manager                         | 9/15/2018 3:13 AM       | Shortcut      | 2 KB                  |
|                          | 🔗 Services                               | 9/15/2018 3:12 AM       | Shortcut      | 2 KB                  |
|                          | 🔛 System Configuration                   | 9/15/2018 3:12 AM       | Shortcut      | 2 KB                  |
| 26 items 1 item selected | 1.10 KB                                  |                         |               |                       |

ZENworks Mobile Management 3.2 Restricting Dashboard Access

3. Expand the server name listed. Now, expand the **Sites** folder. Please locate the ZENworks Mobile Management web site folder (by default installation, it will be labeled Default Web Site). Please expand that web site folder and click on the **dashboard** folder.

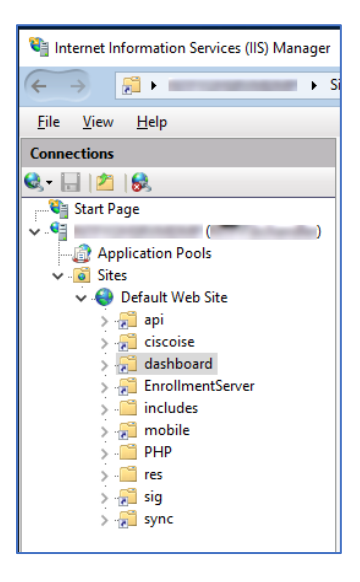

4. Within the dashboard Home area (center window), scroll to the **IIS section** and double-click on **IP and Domain Restrictions** 

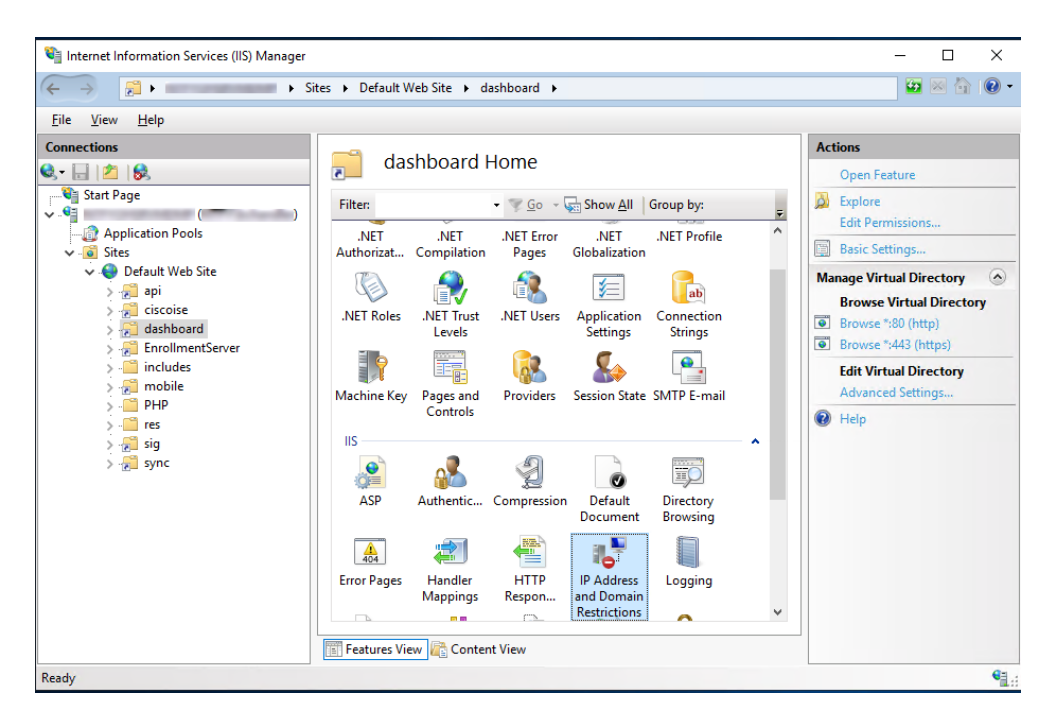

- 5. You can whitelist IP addresses (Add Allow Restriction Rule) or blacklisting IP addresses (Add Deny Restriction Rule) for access to the dashboard.
- 6. Add Allow Restriction Rule (Actions > Add Allow Entry)

| Internet Information Services (IIS) Manager       |                                                                                                    | - 🗆 ×                                                                                                    |
|---------------------------------------------------|----------------------------------------------------------------------------------------------------|----------------------------------------------------------------------------------------------------|
| ← → 2 + Si                                        | tes 🕨 Default Web Site 🔸 dashboard 🕨                                                                                                    | 📴 🔤 🏠 🔞 -                                                                                                    |
| <u>F</u> ile <u>V</u> iew <u>H</u> elp            |                                                                                                    |                                                                                                    |
| Connections                                       | IP Address and Domain Restrictions         Use this feature to restrict or grant access to Web content based on IP addresses or domain names. Set the restrictions in order of priority.         Add Allow Restriction Rule       ? ×         Allow access for the following IP address or domain name:       •         • Specific IP address:       •         • IP address gange:       •         • Mask or Prefix:       •         • OK       Cancel | Actions       Add Allow Entry       Add Deny Entry       Edit Feature Settings       Revert To Parent       View Opramic Restriction       Settings       Image: The setting setting se |
| Configuration: 'localhost' applicationHost.config | , <location path="Default Web Site/dashboard"></location>                                                                                                    | • <u>1</u>                                                                                                    |

7. Add Deny Restriction Rule (Actions > Add Deny Entry)

| File View Help                                                                                                    |                                                                                                    |             |              |                                                                                                    |
|----------------------------------------------------------------------------------------------------|----------------------------------------------------------------------------------------------------|-------------|--------------|----------------------------------------------------------------------------------------------------|
| Eile       View       Help         Connections       Image: Connections         Image: Connections       Image: Connections         Image: Connections | IP Address and Domain Restriction: Use this feature to restrict or grant access to Web content based or domain names. Set the restrictions in order of priority. Add Deny Restriction Rule Deny access to the following IP address or domain name: Specific IP address: Interpret Content Content Con | 5<br>7<br>7 | dresses<br>× | Actions<br>Add Allow Entry<br>Add Deny Entry<br>Edit Feature Settings<br>Revert To Parent<br>View Ordered List<br>View Dynamic Restriction<br>Settings<br>C Help |
|                                                                                                    | OK                                                                                                    | Cancel      |              |                                                                                                    |

8. Click **OK** when finished. Both Add Allow Restriction Rule and Add Deny Restriction Rule allow a specific IP address, a range of IP addresses.